#### Good morning!

We are excited to announce that we are moving our benefits platform over to Paylocity Benefits Enhanced. While using Benefits Enhanced you will be able to access a new hire enrollment, make updates during your Open Enrollment Window, and create a life event. In addition, you will be able to review current elections as well as access important documents that break down the plan offerings.

Below are instructions on how to access and then navigate around the system.

- 1. Log into your Paylocity Employee Self Service Account
- 2. Navigate to HR & Payroll>Benefits.

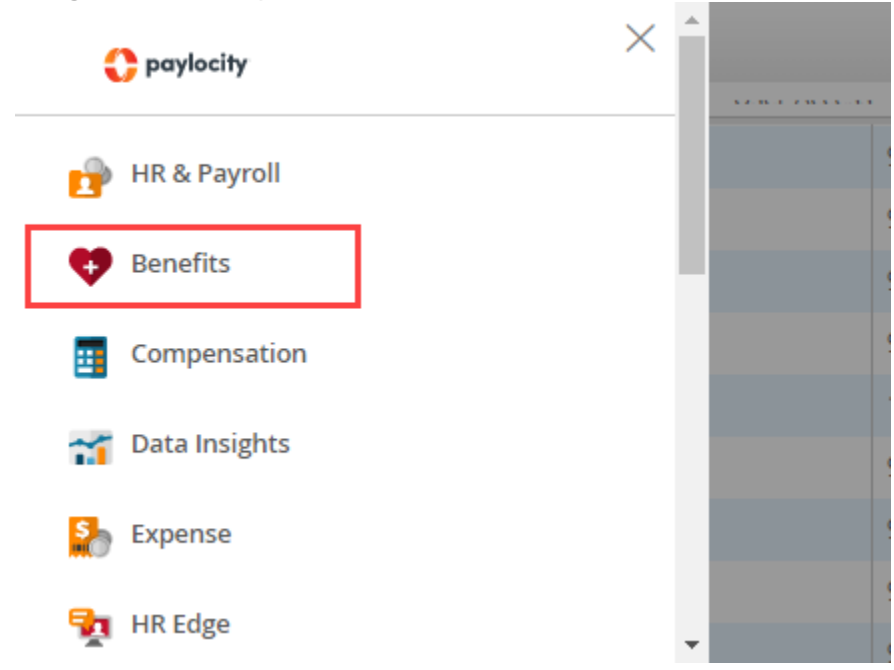

All employee and dependent enrollment data gets stored in the employee's Benefits Enhanced user account.

- 1. Access Benefits Enhanced
- 2. Select My Current Coverage in the sidebar menu.
- 3. Adjust the Viewing coverage of field, as necessary.
- 4. Select the necessary **Plan Name** to view the coverage details for the plan.
- 5. Select **Expand All** to view the coverage details for all plans.
- 6. Select **View PDF** to view or print the Enrollment Confirmation Statement outlining all enrollment information as of the specified date.

| 🔟 Test User1                                                                                    |                             |                           |                                 |                                                            |                         |
|-------------------------------------------------------------------------------------------------|-----------------------------|---------------------------|---------------------------------|------------------------------------------------------------|-------------------------|
| <ul> <li>My Current Coverage</li> <li>Enrollment History</li> <li>Change My Coverage</li> </ul> | My coverage a:              | s of <b>1/2/2019</b><br>[ | Approved Pendin                 | Viewing coverage as of 1/2/2019                            |                         |
| <ul><li>ℜ Family Info</li><li>Ø Beneficiaries</li></ul>                                         | My Estimated Costs          | vare pending approval.    |                                 |                                                            |                         |
| 🕒 Document Center                                                                               | \$55.58<br>Expand All       |                           |                                 |                                                            |                         |
|                                                                                                 | Medical Medical HDHP ^      |                           |                                 | Emplo                                                      | yee + Spouse<br>\$12.50 |
|                                                                                                 | Effective Date<br>Provider  | 10/01/2018<br>BCBS        |                                 | My Estimated Costs per pay period<br>Employee Contribution | \$12.50                 |
|                                                                                                 | Family Coverage             |                           |                                 | Employer Contribution                                      | \$28.85                 |
|                                                                                                 | Name<br>Test User1 (Myself) |                           | <b>Relationship</b><br>Employee | Is Covered<br>Covered 10/01/2018                           |                         |
|                                                                                                 | Test Spouse<br>Test Child   |                           | Spouse<br>Child                 | Covered 10/01/2018<br>① Not Covered                        |                         |

Additional information can be found in the following PEAK Articles. PEAK can be accessed by either logging into ESS on your desktop or using Paylocity Mobile.

- 1. Log into the Paylocity Mobile App.
- 2. Tap **More**.
- 3. Tap **Help** to open the In App Browser.
- 4. Identify desired information:
  - The **All-Topics** dropdown provides a list of topics to view.
  - The search bar is available for searching key words.
  - Scrolling through the page will provide suggested topics.
- 5. Exit the In App Browser to return to the **More** menu. Returning to PEAK will not resume PEAK session.

OR

- 1. Log into ESS via your desktop computer.
- 2. Select HELP on the top right of the Navigation Bar and then select Knowledge Base for Employees

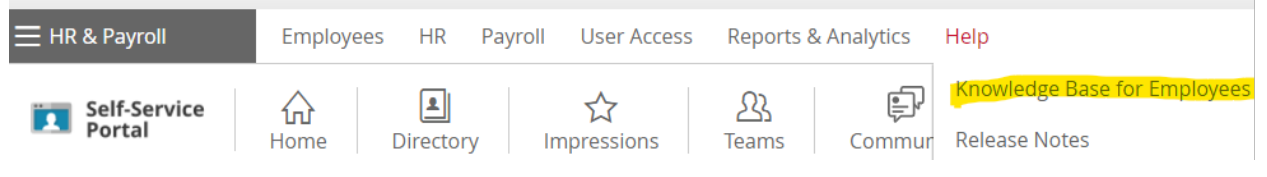

# How to Complete Enrollment

### Access Benefits Enhanced.

Select Action Needed in the sidebar menu. This option only appears if an enrollment event is available.

#### Select Start.

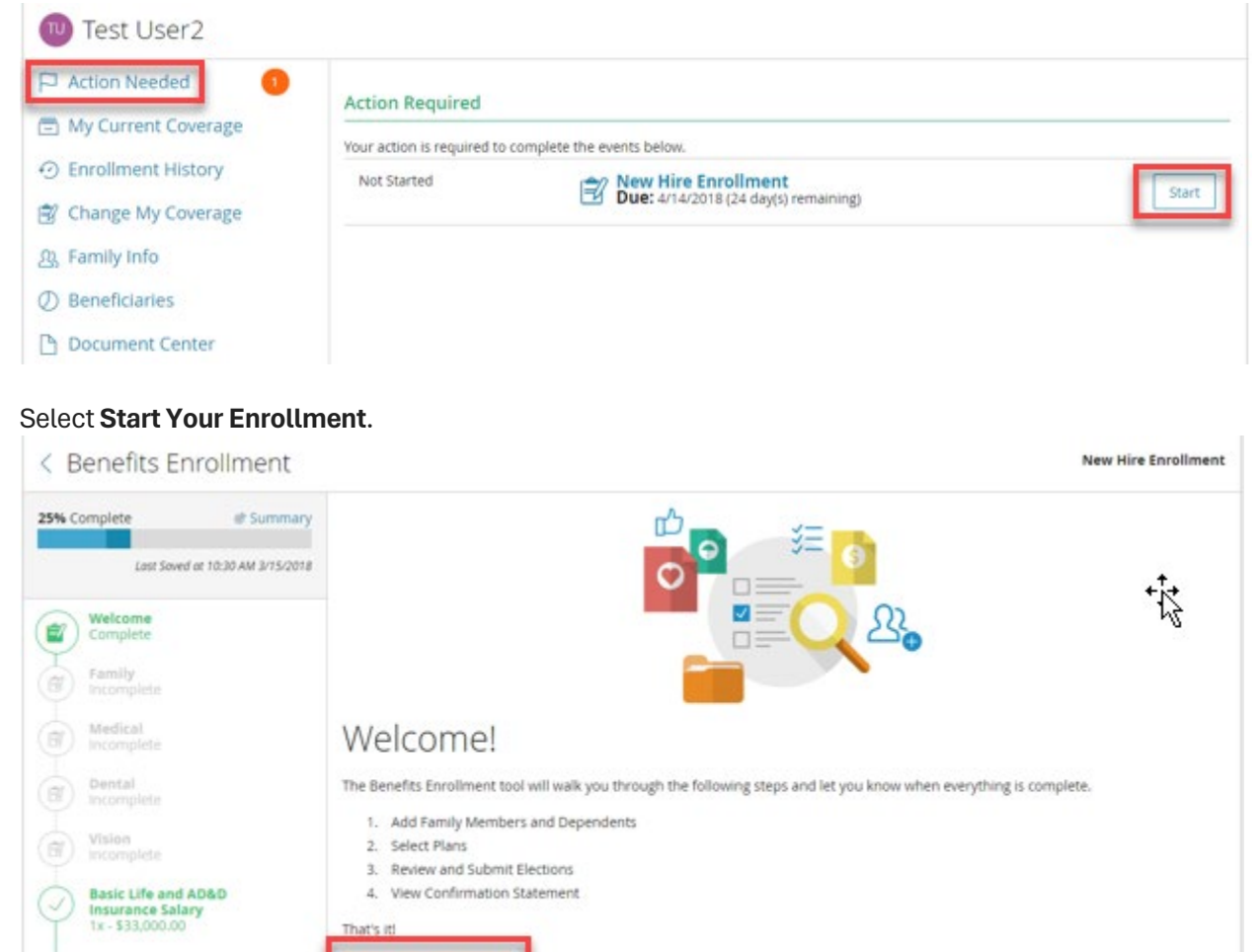

Review Family Information.

Voluntary Employee Life and AD&D

Select Add Family Member to enter a new dependent.

Select an existing dependent to change the dependent's demographic information.

#### Select Continue.

< Benefits Enrollment Special Enrollment @ Summary 42% Complete Tell us about your family My Estimated Costs per pay period \$0.00 Last Saved at 11:29 AM 1/4/2019 🐂 My Benefit Elections Welcome Complete **Your Family** Family Complete **=**7 Medical (1) Dental Incomplete Test Add Family Member Spouse Spouse Vision Incomplete (2) Basic Life and A&D \$75,000.00 Voluntary Employee Life and AD&D Previous

#### Answer any questions, if applicable.

< Benefits Enrollment

| 54% Complete                                                      | Ø Summary     | Tell us about yourself My Estimated Costs per pay period<br>\$61.76                                     |
|-------------------------------------------------------------------|---------------|----------------------------------------------------------------------------------------------------|
| Welcome<br>Complete                                               |               | Questions                                                                                               |
| Complete  Questionnair Complete                                   | •             | Do you or any family members use tobacco products? Check all that apply                                 |
| Medical<br>Blue Cross Blu<br>Health Care S<br>(HSA)<br>\$1,130.00 | e Shield HOHP | Is your Spouse or Domestic Partner offered Medical/Health insurance through their employer?<br>• Yes No |
|                                                                   |               | Previous Continue                                                                                       |

#### Enter Benefit Elections:

Medical, Dental, Vision Plans

Select the dependents to cover. The system calculates a coverage tier and cost based on the dependents selected.

**Open Enrollment** 

Select the checkmark next to the appropriate Plan or Waive option.

| * (       | Test User1 (Myself)<br>Employee | Test Spouse | Child User1                |                          |
|-----------|---------------------------------|-------------|----------------------------|--------------------------|
| hoos      | se a Plan                       |             |                            |                          |
| $\square$ | HSA Open Access Plus            | Choice ^    |                            | Employee Only<br>\$67.46 |
|           | Provider                        | ligna       | My Estimated Costs per pay | y period                 |
|           |                                 |             | Employee Contribution      | \$67.46                  |
|           |                                 |             | Employer Contribution      | \$101.78                 |
|           | Open Access Plus Choi           | ce∨         |                            | Employee Only<br>\$81.01 |
| _         |                                 |             |                            |                          |
|           | Waive Medical                   |             |                            |                          |

Health Savings Accounts (HSAs) and Flexible Spending Accounts (FSAs)

Select the checkmark next to the **Plan** or **Waive** option.

#### Enter an amount in Employee Per Pay Period or Total Annual Contribution.

Contribute to a Health Care Savings Account (HSA)?

| HSA ^                                                                                                    |                                                         | Total Annual Contribution   \$1,108.33<br><b>\$100.00</b>                                                                                  |
|----------------------------------------------------------------------------------------------------|---------------------------------------------------------|----------------------------------------------------------------------------------------------------|
| Contribution Amount<br>Employee Paid to Date<br>Employee Per Pay Period<br>Remaining Pay Periods<br>Employee Annual Contribution<br>Employer Annual Contribution (1)<br>Total Annual Contribution (1) | <br>\$100.00<br>9<br>\$900.00<br>\$208.33<br>\$1,108.33 | Total Contribution To Date         Employee Contribution Amount          Employer Contribution Amount          Total Contributions To Date |
| Annual LimitsMin Annual Contribution AmountMax Annual Contribution AmountProviderUnited Healthcare                                                                                                    | <br>\$3,550.00                                          |                                                                                                    |

Employees must enroll in the HSA to receive any applicable employer contribution, if enrolled in a qualified medical plan.

Enter a *\$0* **Employee Per Pay Period** amount to receive the employer contribution without an employee contribution.

The amount that employees can contribute to the account gets limited by any contribution that the employer makes as well as the IRS annual limit or other limit required by the Provider.

#### Select Continue.

Contribute to a Flexible Spending Account (FSA)?

| Contribution Amount            |            |                                                              |
|--------------------------------|------------|--------------------------------------------------------------|
| Employee Paid to Date          |            | Total Contribution To Date                                   |
| Employee Per Pay Period        | \$100.00   | Employee Contribution Amount<br>Employer Contribution Amount |
| Remaining Pay Periods          | 9          | Total Contributions To Date                                  |
| Employee Annual Contribution   | \$900.00   | _                                                            |
| Employer Annual Contribution 🛈 |            |                                                              |
| Total Annual Contribution 🛈    | \$900.00   | -                                                            |
| Annual Limits                  |            |                                                              |
| Min Annual Contribution Amount | \$1.00     |                                                              |
| Max Annual Contribution Amount | \$2,750.00 |                                                              |
| Provider Ameriflex             |            |                                                              |
|                                |            |                                                              |

Voluntary Employee, Spouse, Domestic Partner, or Child Life and AD&D plans

Select the **checkmark** next to the appropriate **Plan** or **Waive** option.

Select the appropriate **Coverage Amount** in the dropdown menu, if electing coverage.

#### Select Continue.

| Voluntary Employee Life and AD&D                                                                        | My Estimated Costs p                           | er pay period<br>\$5.17<br>hefit Elections |
|----------------------------------------------------------------------------------------------------|------------------------------------------------|--------------------------------------------|
| Choose a Plan                                                                                           |                                                |                                            |
| Voluntary Employee Life and AD&D $\wedge$                                                               |                                                |                                            |
| Desired Coverage Range                                                                                  | My Estimated Costs per pay period              |                                            |
| Select a range to view coverage amounts<br>Coverage options available from \$10,000.00 to \$300,000.00. | Employee Contribution<br>Employer Contribution | -                                          |
| Select V                                                                                                |                                                |                                            |
| Provider Standard                                                                                       |                                                |                                            |
| Links Medical History Statement link                                                                    |                                                |                                            |
| Waive Voluntary Employee Life and AD&D                                                                  | Wa                                             | ive Coverage                               |

### Voluntary Disability

Select the **checkmark** next to the appropriate **Plan** or **Waive** option.

Select the appropriate **Coverage Amount** in the dropdown menu, if electing coverage.

#### Select Continue.

| Coverage Amount |   | My Estimated Costs per pay perio | od |
|-----------------|---|----------------------------------|----|
| Select          | ~ | Employee Contribution            |    |
| Select          |   | Employer Contribution            |    |

Employer Provided Benefits: Employees do not need to make an election in these plans, as the employer provides these benefits at no cost to the employee.

Information Only Plans:

Employees do not enroll in these plans in the Benefits Enhanced system.

These plans provide employees with the information necessary to enroll elsewhere if applicable. Plan

| Travel Assistance | ^                 |  |   |          |  |
|-------------------|-------------------|--|---|----------|--|
| Provider          | Mutual of Omaha   |  |   |          |  |
| Documents         | Travel Assistance |  |   |          |  |
|                   |                   |  | ٢ | Denvirun |  |

Designate Beneficiaries.

Any dependents already in the system automatically show as possible beneficiaries.

Some Providers require companies to load beneficiary information into the system. The system does not allow enrollment until the user adds beneficiary information in these instances.

Select Add Beneficiary to enter additional beneficiaries.

Enter a **Primary Beneficiary %** for all listed plans.

There must be a number listed in Secondary Beneficiary even if that number is 0.

| Select | Continue. |  |
|--------|-----------|--|
|        |           |  |

| D&D                   | Apply to A                                     |
|-----------------------|------------------------------------------------|
| Primary Beneficiary % | Secondary Beneficiary % (optional)             |
| 0.00                  | 0.00                                           |
| 0.00                  | 0.00                                           |
| 0.000                 | 0.000                                          |
|                       | D&D Primary Beneficiary % 0.00 0.00 0.00 0.000 |

Review all enrollment information.

Select **Expand All** to display the details of each election.

Select a **Plan Type** in the Sidebar menu to make any necessary changes.

| <b>93%</b> Complete<br>La        | Summary            | Enrollment Summary<br>Please review your family information and b<br>is correct. If not, you may make corrections<br>the bottom of the page to complete your be | penefit elections to make sure all information<br>at this time. You must <b>Submit Enrollment</b> at<br>enefits enrollment. | My Estimated Costs per pay period<br>\$13.88 |
|----------------------------------|--------------------|----------------------------------------------------------------------------------------------------|----------------------------------------------------------------------------------------------------|----------------------------------------------|
| Welcome<br>Complete              |                    | My Family Information                                                                                                    |                                                                                                    |                                              |
| Complete                         |                    | Name                                                                                                    | Tobacco                                                                                                    | Full-Time<br>Student                         |
| Medical Medical HI               | DHP                | TU Test User3 (Mysel<br>Employee                                                                                                    | if) No                                                                                                    | N/A                                          |
| Health Ca<br>(HSA)<br>\$2,400.00 | re Savings Account | TS Test Spouse<br>Spouse                                                                                                    | No                                                                                                    | N/A                                          |
| Dental<br>Waive Den              | ntal               | My Benefit Elections                                                                                                    |                                                                                                    |                                              |
| Vision<br>Waive Visio            | on                 | Please review your benefit elections below t                                                                                                    | o make sure all information is correct.                                                                                     |                                              |
| Basic Life<br>\$75,000.00        | and A&D            | Medical<br>Medical HDHP >>>                                                                                                    |                                                                                                    | Employee + Spouse<br>\$12.50                 |

Select **Submit** to complete the enrollment.

Enroll in benefits for the next plan year, if applicable.

Select **Continue** to complete the enrollment for the next plan year now.

Select I'll do this later to complete the enrollment for the next plan year later.

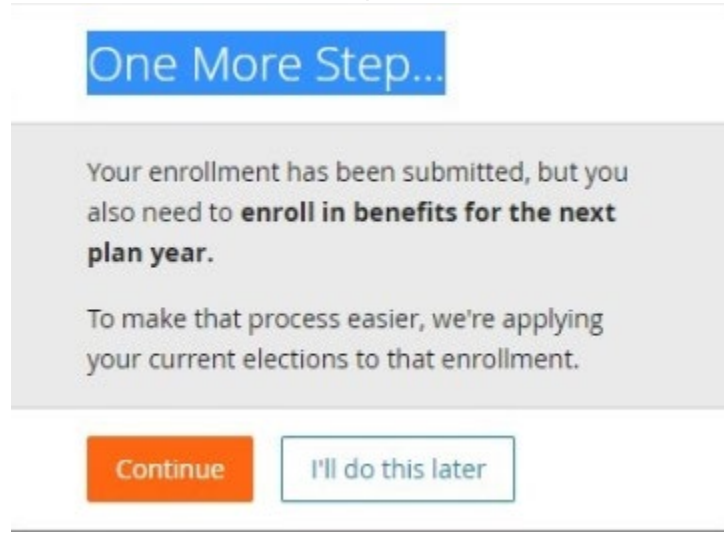

Select View PDF to view or print and save an Enrollment Confirmation Statement outlining the benefit elections made. Save a copy of enrollment elections each year.

| Success: Your enrollment is 100% complete and is pending approval. |                       |                        |          |  |  |  |  |
|--------------------------------------------------------------------|-----------------------|------------------------|----------|--|--|--|--|
| My coverage a                                                      | s of <b>6/1/2018</b>  | Viewing coverage as of | 6/1/2018 |  |  |  |  |
| The elections below                                                | are pending approval. |                        |          |  |  |  |  |
| My Estimated Costs<br>\$193.92                                     | View PDF              |                        |          |  |  |  |  |
| Expand All                                                         |                       |                        |          |  |  |  |  |

If electing coverage over the Guaranteed Issue Amount or enrolling in coverage after the initial new hire enrollment period, employees may need to submit an Evidence of Insurability form.

Contact the Human Resources (HR) department for any additional assistance.